## Cvičenie 4: Tvorba a editácia vektorových vrstiev, kontrola topológie

Tvorba a editácia vekotorých vrstiev

- **1.** V aplikácii **ArcMap** vytvorte nový projekt a pridajte doňho vrstvu **hranice\_kraj** a prázdne vrstvy **cesty** a **budovy**, ktoré ste vytvárali na cvičení č.1.
- 2. Do projektu pridajte **WMS vrstvu** ZBGIS (všetky kategórie) zo stránky <u>https://www.geoportal.sk/sk/sluzby/mapove-sluzby/wms/wms-zbgis.html</u>.
- **3.** Priblížte pohľad na územie obce, z ktorej pochádzate, a **zvektorizujte minimálne 5 ciest a 5 budov**. Dbajte na to, aby vrstvy neobsahovali topologické chyby (preťahy, nedosahy, diery alebo prekrývajúce sa polygóny). Vypĺňajte aj atribúty v atribútovej tabuľke.
- 4. Pri vektorizácii budov vyskúšajte nástroje Trace a Auto Complete Polygon.
- **5.** Vyskúšajte nástroje na rozdelenie línie (**Split**), otočenie prvku (**Rotate**) a zmenu smeru línie (**Flip**).
- 6. Vyskúšajte nástroje Reshape Feature a Cut Polygon Features.
- 7. Vyskúšajte editáciu na úrovni **uzlov (vertexov)** posun, vymazanie a pridanie nového uzla.
- **8.** Okolo vybranej línie vytvorte **zónu (buffer)** do vzdialenosti 10 m.
- **9.** Vytvorte **paralelnú líniu** k vybranej línii vo vzdialenosti 20 m vpravo.
- 10. Zlúčte dva navzájom nesusediace polygóny z jednej vrstvy.
- 11. Vzniknutý multipolygón opäť rozdeľte na samostatné polygóny pomocou nástroja Explode.
- 12. Vytvorte bodovú vrstvu z textového súboru so súradnicami xy.csv a pridajte ju do projektu. Zatvorte projekt bez uloženia. (Pozor na prípadné problémy spôsobené desatinnou čiarkou a bodkou.)

## Kontrola topológie

- 13. V aplikácii ArcCatalog vytvorte v datasete geodatabázy zsr.gdb novú topológiu pod názvom ZSR\_Topology. Hodnotu tolerancie ponechajte predvolenú (0,001m). Do topológie zahrňte líniovú vrstvu zeleznice a polygónovú vrstvu hranice\_kraj. Pridajte topologické pravidlá na kontrolu dier a prekrytov medzi polygónmi a na kontrolu križovania medzi líniami a voľných koncov línií. Validujte topológiu a potom v jej vlastnostiach zistite, koľko je vo vrstve topologických chýb.
- 14. V aplikácii ArcMap otvorte nový projekt (pôvodný zatvorte bez uloženia) a pridajte doň novú topológiu aj s príslušnými vrstvami. Opravte topologické chyby pomocou nástroja Fix Topology Error Tool alebo Error Inspector v paneli nástrojov Topology. Voľné konce na koncoch železničných tratí označte ako výnimky z topologického pravidla. Dajte znova validovať topológiu v aktuálnom rozsahu mapového plátna alebo v celej vrstve.